學生如何進入 Tronclass 數位學習平台

1. 從雲科大首頁進入單一入口。

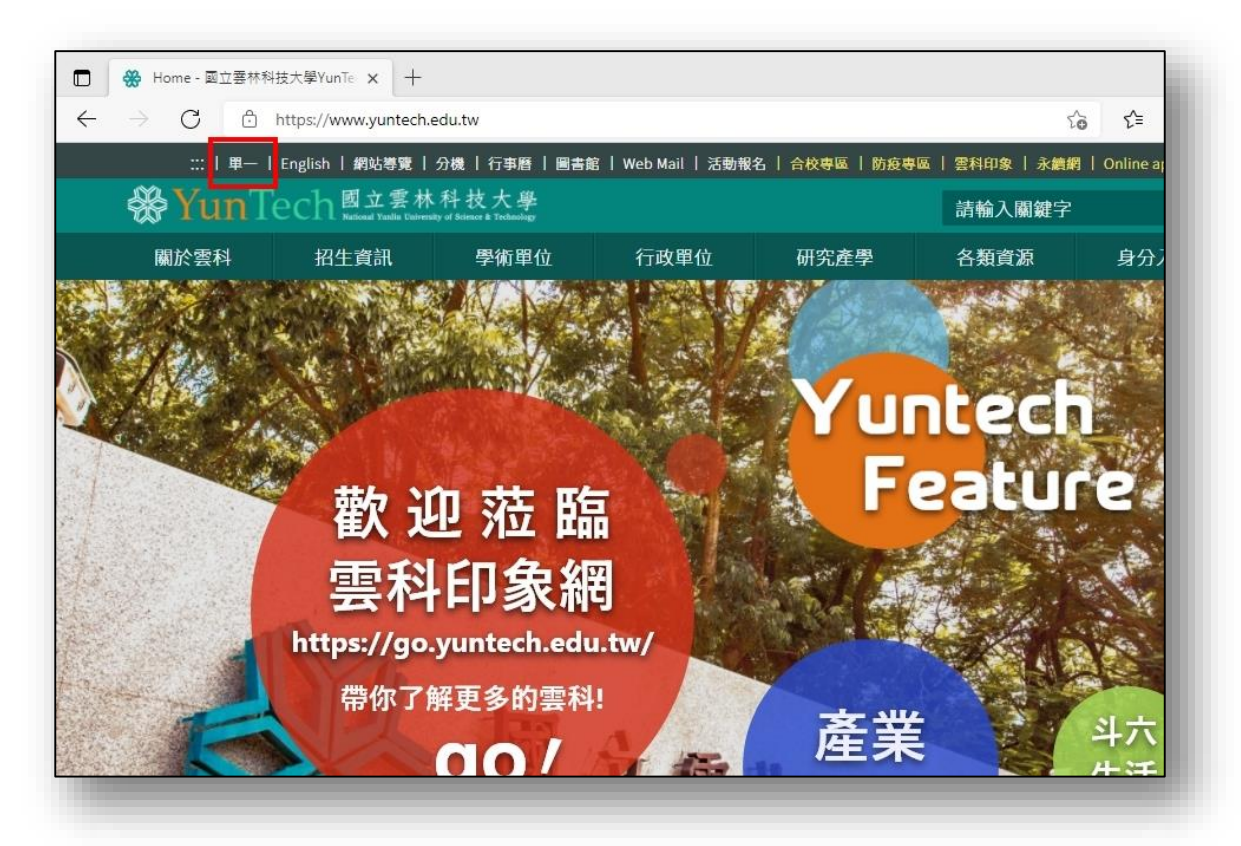

2. 登入單一入口(<u>https://webapp.yuntech.edu.tw/</u>)。

| □ 🔗 Home - 國立審林科技大學YunTe 🗙 🛞 國立審林科技大學單一人口服務:🗙 🕂                  |    |     | - |    |
|------------------------------------------------------------------|----|-----|---|----|
| ← → C 🖞 https://webapp.yuntech.edu.tw/YunTechSSO/Account/Login   | to | £′≡ | Ē |    |
| 毅 國立雲林科技大學<br>National Yealin University of Science & Technology |    |     | 3 | 語言 |
| YunTech 單一入口服務網<br>● 未來學生 〔♣ 家長〕 ● 訪客                            |    |     |   |    |
| 語言:中文 英文(English)                                                |    |     |   |    |
| ▲ 帳號 (舉號或教職員編號)                                                  |    |     |   |    |
| ▶ 密碼                                                             |    |     |   |    |
| (注意入 → 登入                                                        |    |     |   |    |
| 您有 gemail.yuntech.edu.tw 帳號嗎?                                    |    |     |   |    |
| Google 登入                                                        |    |     |   |    |

| □ Home - 國立要                             | 林科技大學YunTe 🗙 🛞 國立要林科技大學                    | 學單一入口服務》 × +                                     |                             |
|------------------------------------------|--------------------------------------------|--------------------------------------------------|-----------------------------|
| $\leftarrow \rightarrow G$               | https://webapp.yuntech.edu.tw/Yun7         | TechSSO/Home/Index                               |                             |
| =                                        |                                            | 🔎 😔 語言                                           | Q、搜尋 🔑 密碼 🔹 設定              |
| *                                        | YunTech 單一/                                | 入□服務網<br>[☞ 校友]                                  |                             |
|                                          | ■ 校務資訊系統                                   | 充                                                |                             |
| 支持进步                                     | 教務 學務 總務                                   | 人事 研發 輔導 問卷 招生 整合式                               | 文書 常用                       |
| <ul> <li>近期開放</li> <li>応務資訊系統</li> </ul> | <ol> <li>教務資訊系統</li> </ol>                 | 6 兼任助理管理系統                                       | <b>≮</b> 教師評鑑系統 - 受評評<br>印  |
| ▲ 個人資訊                                   | 2         整合又書服務           3         網路學園  | <ul><li>7 學生學習歷程</li><li>8 實踐課程及研究學習系統</li></ul> | <b>≓</b> 教師評鑑系統 - 免評鑑<br>列印 |
| ▼ 計畫管理                                   | Eclass(Tronclass)                          | 9 教學卓越中心行政平台                                     | 📢 學生居住情形(校內外住               |
| <b>血</b> 課程資訊                            | 5 學務資訊系統                                   | 10 校圖活動報名系統<br>                                  | 📢 新生個人基本資料登錄                |
| 😰 學生請假 & 學生n                             | 成績 < ▲ ● ● ● ● ● ● ● ● ● ● ● ● ● ● ● ● ● ● |                                                  | -2021年0日1                   |
| ₽ 導師                                     | < /                                        |                                                  |                             |

3. 選擇 Eclass(Tronclass)便可進入 Tronclass 數位學習平台。

4. 下拉我的主頁選項,選擇我的課程。

| 🗖   🛞 Home | · 國立要林科技大學YunTe x 🔏 TronClass x +                                      |          |
|------------|------------------------------------------------------------------------|----------|
|            | unTech 國立雲林科技大學 發現課程 資源 APP 幫助 ✓ 行事層                                   | 我的主頁 💙 🕾 |
|            | 目虹沙白                                                                   | 首頁       |
|            | 取利冯忌                                                                   | 我的課程     |
|            |                                                                        | 我的資源     |
|            | 2021-08-27 最新消息                                                        | 我的小組     |
|            | Tronclass推出更快、更強、更全面的APP 2.0                                           |          |
|            | 2021-05-24 <mark>党見問題</mark><br>若登入Tronclass App出現變更密碼時,請先用瀏覽器App進行變更密 | 碼再       |
|            | 2021-05-15 最新演員<br>請老師、同學加入遠距教學解決方案課程,參考視訊會議操作方法                       |          |

5. 此時便可看到您選課的課程。(當天加退選的課程於隔天凌晨才會同步,若 有需要可以請老師協助手動加入課程)

| 」   😚 Home - 回立善作科 | 技大學YunTe 🗙 🥜         | 《 我的課程 - TronCla   | ass X                                                      | 12           |          |            |        |                  |      |          |   |
|--------------------|----------------------|--------------------|------------------------------------------------------------|--------------|----------|------------|--------|------------------|------|----------|---|
| - → C ⊡            | https://eclass.yunte | ch.edu.tw/user/cou | urses                                                      |              |          |            |        | τõ               | £≡   | <b>(</b> |   |
| Yun To             | ech 🔤 👳              | 林科技大學 發現           | !課程 資源 AF                                                  | PP 幫助✔       |          |            |        |                  |      |          |   |
|                    |                      |                    |                                                            |              |          |            |        |                  | 6    |          |   |
| $\frown$           |                      |                    |                                                            |              | 行事層 我    | 的主頁~       |        | Q <sup>99+</sup> | 2    | 繁體中      | 文 |
|                    | + 建立課程               | 加入課程               |                                                            |              |          |            |        |                  | 腱代碼  | 查詢       |   |
|                    |                      |                    |                                                            |              |          |            |        |                  |      |          |   |
| 莊耿賢                | 學年 全部                | ₩ V                | 學期 全部                                                      | $\sim$       | 課程狀態     | 進行中        | $\sim$ | 課程角色             | 全部   | $\sim$   |   |
| 系統管理員              | 陰多 全部                | ≅R ∨               | 年级 全部                                                      |              | NT 4B    | 全部         |        |                  |      |          |   |
| 的教學                |                      | 47                 |                                                            |              |          |            |        |                  |      |          |   |
| △ 当百               |                      | 企業管3               | 理系「統計學」                                                    | 第1期學十        | 學分班      |            |        |                  |      | 109第3學   | 期 |
|                    |                      |                    | umb1090301                                                 | 75 - 74 - T  | I VI VI  |            |        |                  | 課堂模式 | 查看課程介    | 紹 |
| 目 我的課程             | 10                   | 近来首准。<br>授課教師:     | <ul> <li>(1) (1) (1) (1) (1) (1) (1) (1) (1) (1)</li></ul> |              |          |            |        |                  |      |          |   |
| 디 公告               |                      |                    |                                                            |              |          |            |        |                  |      |          |   |
| 的咨询                |                      | 110022             | 4Tronclass教育                                               | 訓練           |          |            |        |                  |      | 109第2學   | 期 |
| ng<br>尚<br>授<br>安  |                      | · 授課教師:            | <b>1</b> -02-24                                            |              |          |            |        |                  | 課堂模式 | 查看課程介    | 紹 |
|                    |                      |                    |                                                            |              |          |            |        |                  |      |          |   |
| 🗄 互動教材             | 100                  | (109 2)            | )日文 (二)                                                    |              |          |            |        |                  |      | 109第2學   | 期 |
| 國個人題庫              |                      | 課程代碼:<br>通識教育中     | 109020104<br>中心 0 X 開課:20                                  | 21-02-22 - 1 | 課程結束日期:2 | 2031-08-31 |        |                  |      | 查看課程介    | 紹 |
|                    |                      | 必選修別:              | 選修 學分數: 2.0                                                | 授課教師:        | 2        |            |        |                  |      |          |   |

6. 若在開學前(9/13)要觀看課程,請在課程狀態下拉選單勾選即將開課,即可 看到新學期課程。

| 院条 全部 | 5 ~    |             |      |    |         |         |
|-------|--------|-------------|------|----|---------|---------|
|       |        | 年級全部        | iß ∨ | 斑級 | (請輸入關鍵字 |         |
|       | 近来自难:  | 2 C         | 24   |    |         |         |
|       | 110022 | 4Tronclass教 | 商訓練  |    |         | 109第2學期 |